UBB Trade Club: Step-by-step Manual for creating a Profile and Business Card

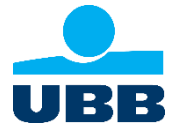

ARDAOUUI UN

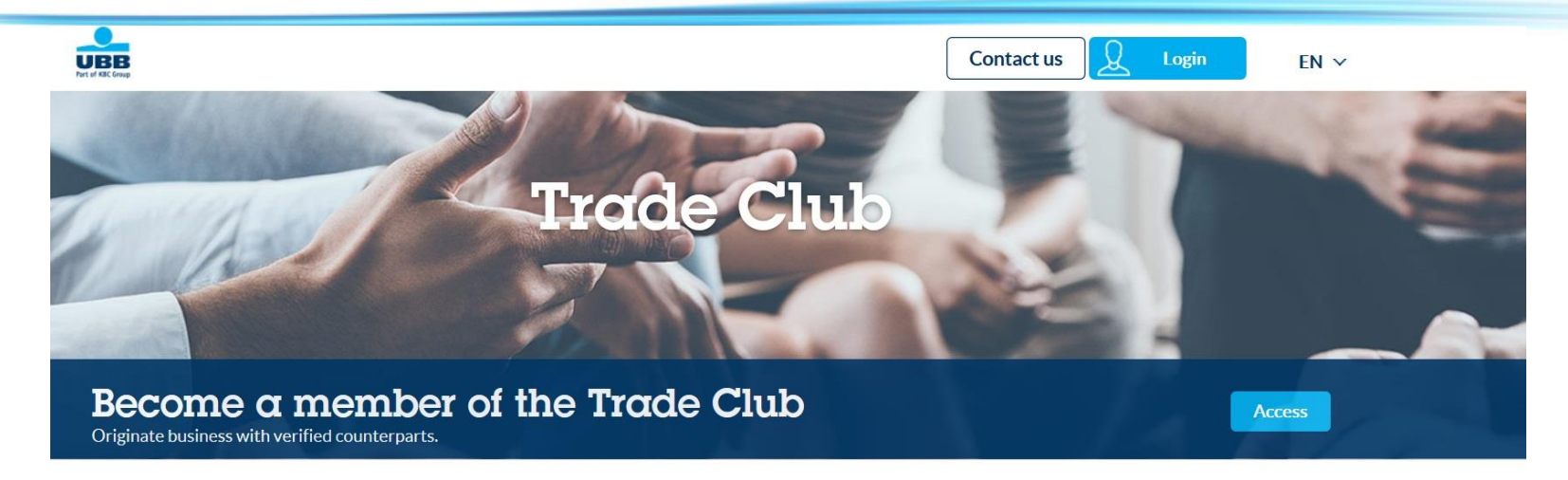

### An Innovative Worldwide Business Network

Connecting you with the clients of our partner banks around the world.

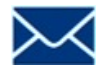

Request your activation code at tradeclub@ubb.bg.

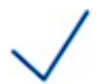

We'll e-mail you a link and an activation code once you pass the screening.

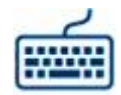

Tap or click the link to open the homepage of UBB Trade Club. Go to 'Access'.

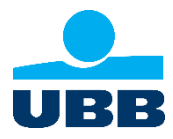

Type in or (preferably) copy your personal activation code and select 'Activate now'.

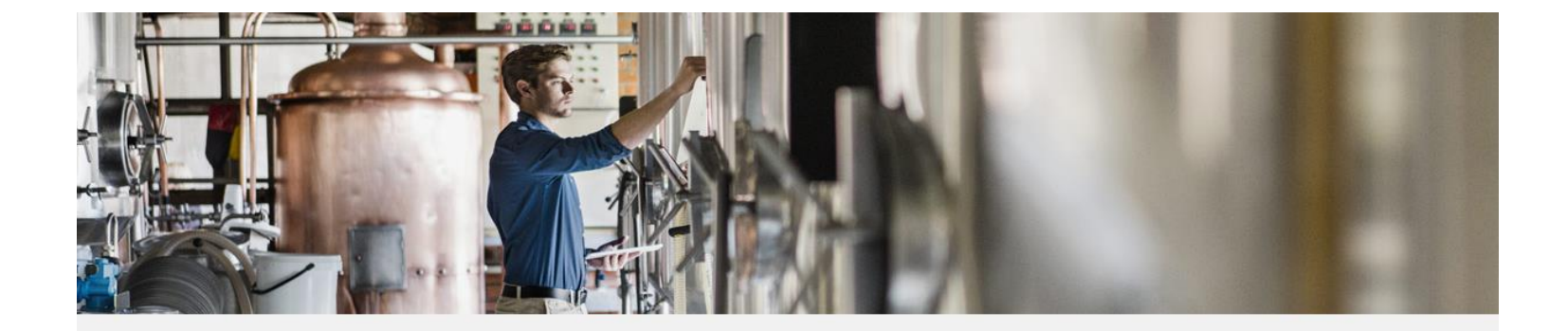

#### Activate your account

You received an activation code ? Please enter the activation code in the following field.

Activation code \*

KBCksTFBawje61512578275

Activate now

#### Not yet a member

To take full advantage of our Trade Club and Trade Resources, please request activation code on tradeclub@kbc.be by sending the name of your company, UIC number and email contact.

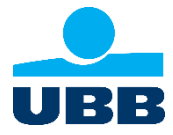

Complete your **personal details** and choose a **password**. **Confirm** that you agree with the **Terms of Use**.

# Please complete your profile

Please fill the following fields to complete your profile. All fields need to be filled in.

Title \* ○ Mr ○ Mrs

#### First name \*

First name

Last Name \*

Last Name

Your password needs to contain at least 8 alphanumeric characters Password \*

Password

Password confirmation \*

Password confirmation

□ I agree to the Terms of use

# The benefits from the Trade Club

- O Find global opportunities for your business
- O Receive tailored matches for your products or services
- O Exchange about international trade with fellow members

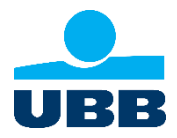

After successful completion of Step 3 it will appear the screen bellow, which informs you that **your profile has been created** and that you will **receive a confirmation e-mail** with link for registration's ending.

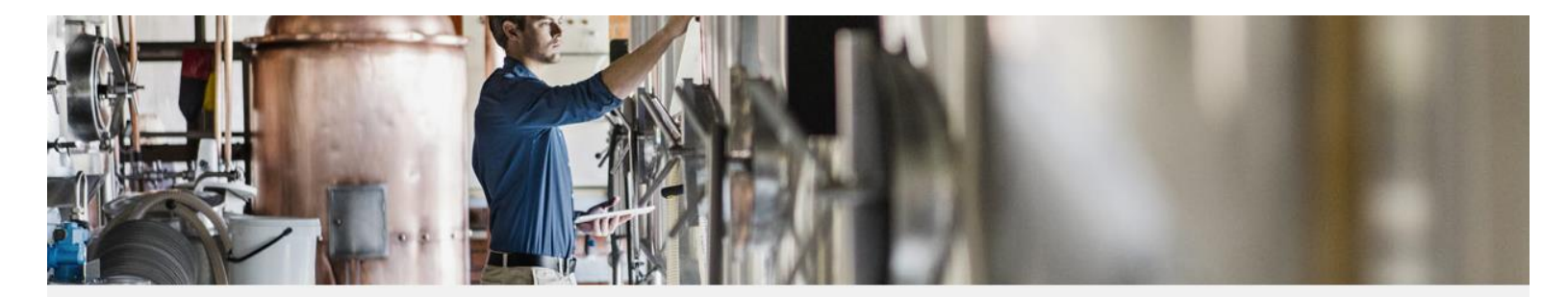

# Create your profile

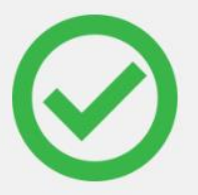

Thank you for creating a profile.

You will shortly receive an email with a link to complete your registration. Don't forget to check your «spam» if you can't find the mail in your Inbox.

Please contact us if you need assistance.

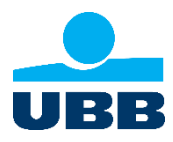

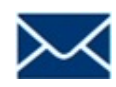

After a few minutes you will receive an e-mail containing a link.

(If you fail to get it, make sure to check your spam folder)

Tap or click this link to continue with the registration of your Business Card.

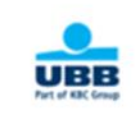

Welcome Lily

Your profile has been created! You are now member of the KBC Trade Club, an innovative international business portal.

Please note that in rare cases, you may receive the confirmation email in the junk box or spam box. For this reason, we advise to add kbc.preprod.export-entreprises.com domain to your safe senders list, in order to receive all the portal related inquiries and email messages sent to you. Click on the link below in order to complete the registration process. account validation link

Kind regards,

The KBC Team kbc.preprod.export-entreprises.com

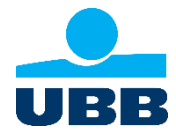

Your Business card is very important. It comprises 2 parts.

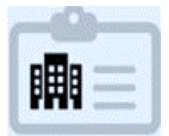

The first part is where you fill in a number of general company details such as your website, your logo, promotional material and other information.

The second part is where you fill in more specific information such as your business activities, your products and services, the countries you want to do business with, and other details. More information in this regard is provided in the following slides.

| Please complete all mandatory Business Card fields, Save                                    | the form and then click "Join" to start using the Network. JOIN                                                |
|---------------------------------------------------------------------------------------------|----------------------------------------------------------------------------------------------------|
| My Business Card                                                                            |                                                                                                    |
| A full complete Business card will attract the interest of othe<br>according to your needs! | er member companies! The more complete it is, the higher possibilities you will have to find business partners |
| 1 General information                                                                       | 2 Activity & Products                                                                                          |
| Company profile                                                                             |                                                                                                    |
| Company name *                                                                              | Logo                                                                                                    |
| Company name                                                                                |                                                                                                    |
| Country*                                                                                    |                                                                                                    |
| Belgium                                                                                     |                                                                                                    |
| City*                                                                                       |                                                                                                    |
| City                                                                                        | Drag and drop a file here or click                                                                             |

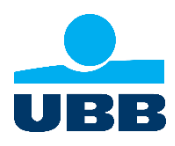

**Part 1: General Details** 

Only the fields marked with a (\*) must be completed. The more details you provide, however, the more accurate the matches will be.

| l complete Business card will attract the interest of other<br>rding to your needs!<br>General information | member companies! T | The more complete it is, the higher possib | ilities you will have to find business partne |
|----------------------------------------------------------------------------------------------------|---------------------|--------------------------------------------|-----------------------------------------------|
| ompany profile                                                                                             |                     |                                            |                                               |
| Company name *                                                                                             |                     | Logo                                       |                                               |
| ZONZEE                                                                                                    |                     |                                            |                                               |
| Country*                                                                                                   |                     |                                            |                                               |
| Belgium                                                                                                    | ~                   |                                            |                                               |
| City *                                                                                                    |                     |                                            |                                               |
| DE Haan                                                                                                    |                     | Drag and drop                              | a file here or click                          |
| Website *                                                                                                  |                     |                                            |                                               |
| www.ZONZEE                                                                                                 |                     |                                            |                                               |
|                                                                                                    |                     | Promotional material                       |                                               |
|                                                                                                    |                     | Accepted formats: pdf, ppt, pptx. Max file | size: 10Mb                                    |
|                                                                                                    |                     |                                            |                                               |
| Description *                                                                                              |                     |                                            |                                               |
| Dit is een test                                                                                            |                     |                                            |                                               |
|                                                                                                    |                     |                                            |                                               |
| h                                                                                                    | Annual sa           | es                                         | Currency                                      |
| Number of employees                                                                                        |                     |                                            |                                               |

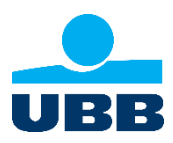

#### Part 2: Activity and Products

Select your business activity from the possibilities given above (min. 1 and max. 3)

#### My Business Card A full complete Business card will attract the interest of other member companies! The more complete it is, the higher possibilities you will have to find business partners according to your needs! 2 Activity & Products General information **Activity & Industry** Activity\* You must select between 1 and 3 commercial proposals Importer Exporter Trader Service Provider Wholesaler Agent Distributor Manufacturer

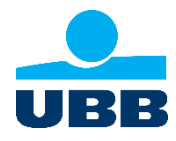

Tap or click <u>"Choose Products"</u> and open the menu for selecting of the product

#### PRODUCT/SERVICE \*

You must select at least 1 product / service.

Choose products

#### Interests

#### Key countries / Doing business with

| Business Objectives                                                                                      |                                                                                                    |                                                                                                    |                                                                                        |
|----------------------------------------------------------------------------------------------------|----------------------------------------------------------------------------------------------------|----------------------------------------------------------------------------------------------------|----------------------------------------------------------------------------------------|
| <ul> <li>New BtoB clients</li> <li>Partners</li> <li>Subcontractors</li> <li>New technologies</li> </ul> | <ul> <li>Overseas distributors</li> <li>Fellow exporters</li> <li>Franchisees</li> <li>Other</li> </ul> | <ul> <li>Trading companies</li> <li>Cost effective suppliers</li> <li>OEM/ODM / manufacturer</li> </ul> | <ul> <li>Reliable agents</li> <li>Wholesalers</li> <li>Market opportunities</li> </ul> |

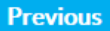

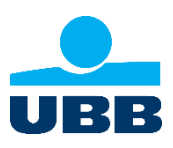

Save

Hit the white bar. Select the sector in which you operate. In this example, it is 'Fats and oils'.

| Select your industry<br>You must select at least 1 industry (and may choose up to 4 industries) |        |                      |  |
|-------------------------------------------------------------------------------------------------|--------|----------------------|--|
| × Fats and oils                                                                                 |        |                      |  |
| Arms and ammunition                                                                             |        |                      |  |
| Base metals and article of base metal                                                           |        |                      |  |
| Chemicals                                                                                       |        |                      |  |
| Fats and oils                                                                                   |        |                      |  |
| Footwear, headgear, umbrellas, feathers                                                         |        |                      |  |
| Jewellery, precious metals, pearls                                                              |        |                      |  |
|                                                                                                 | Cancel | UPDATE BUSINESS CARD |  |

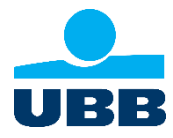

The list of products is **based on HS codes = commodity codes**. If you know the HS code, make sure to have it close at hand.

For instance, the 'Fats and oils' product category corresponds with HS code 'HS15'. When you tap or click it, you will see **the full list of codes for that specific category**. You can **now indicate the specific category** in which you buy and/or sell.

It is very important to mark at least 1 merchandise you sell, in order your company to be "visible" to other club members and to be offered as a partner.

| × Fats and oils                                                                                                    |                 |           |  |  |
|----------------------------------------------------------------------------------------------------|-----------------|-----------|--|--|
| 8 selected HS 15 : CHAPTER 15 - ANIMAL OR VEGETABLE FATS AND OILS AND THEIR CLEAVAGE PRODUCTS; PREPARED EDIE<br>VEGETABLE WAXES | BLE FATS; ANIMA | LOR +     |  |  |
| HS 1501 : Pig fat, incl. lard, and poultry fat, rendered or otherwise extracted                                                 | We buy          | We sell   |  |  |
| HS 1502 : Fats of bovine animals, sheep or goats (excl. lard stearin, lard oil,                                                 | We buy          | We sell   |  |  |
| HS 1503 : Lard stearin, lard oil, oleostearin, oleo-oil and tallow oil (excl. em                                                | We buy          | We sell   |  |  |
| HS 1504 : Fats and oils and their fractions of fish or marine mammals, whether o                                                | We buy          | We sell   |  |  |
| HS 1505 : Wool grease and fatty substances derived therefrom, incl. Ianolin                                                     | We buy          | We sell   |  |  |
| HS 1506 : Other animal fats and oils and their fractions, whether or not refined                                                | We buy          | We sell   |  |  |
| HS 1507 : Soya-bean oil and its fractions, whether or not refined (excl. chemica                                                | We buy          | We sell   |  |  |
| HS 1508 : Ground-nut oil and its fractions, whether or not refined, but not chem                                                | Ve buy          | ✔ We sell |  |  |

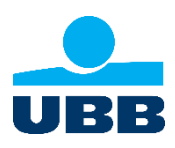

#### Tap or click 'Update Business Card'.

If you need, you **can always make changes** to your Business Card later on.

| HS 1517 : Margarine, other edible mixtures or preparations of animal or vegetabl | We buy | We sell |
|----------------------------------------------------------------------------------|--------|---------|
| HS 1518 : Animal or vegetable fats and oils and their fractions, boiled, oxidise | We buy | We sell |
| HS 1520 : Glycerol, crude; glycerol waters and glycerol lyes                     | We buy | We sell |
| HS 1521 : Vegetable waxes, beeswax, other insect waxes and spermaceti, whether o | We buy | We sell |
| HS 1522 : Degras; residues resulting from the treatment of fatty substances or a | We buy | We sell |

Cancel

UPDATE BUSINESS CARD

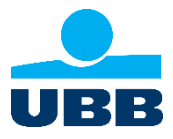

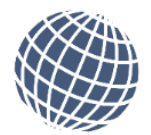

#### Interests

**Key countries/Doing business with**: Now indicate the countries you do business with or want to do business with.

You can do that quickly by typing in the first letter of a country.

#### Interests

#### Key countries / Doing business with

| × Finland × France          | × |  |
|-----------------------------|---|--|
| Fiji                        | ^ |  |
| Finland                     |   |  |
| France                      |   |  |
| French Guiana               |   |  |
| French Polynesia            |   |  |
| French Southern Territories | ~ |  |

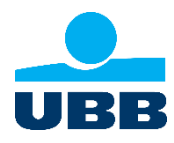

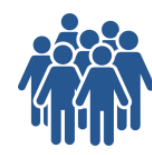

#### **Business Objectives:**

Here you can indicate potential parties you might want to get in contact with.

Tap or click 'Save'.

#### Interests

#### Key countries / Doing business with

|                                                                                                    |                                                                                                    |                                                                                                    | ×                                                                                                    |
|----------------------------------------------------------------------------------------------------|----------------------------------------------------------------------------------------------------|----------------------------------------------------------------------------------------------------|----------------------------------------------------------------------------------------------------|
|                                                                                                    |                                                                                                    |                                                                                                    |                                                                                                    |
| <ul> <li>Overseas distributors</li> <li>Fellow exporters</li> <li>Franchisees</li> <li>Other</li> </ul> | ✓ Trading companies □ Cost effective suppliers □ OEM/ODM / manufacturer                                 | <ul> <li>Reliable agents</li> <li>Wholesalers</li> <li>Market opportunities</li> </ul>                                                                                               |                                                                                                    |
|                                                                                                    |                                                                                                    |                                                                                                    | Save                                                                                                    |
|                                                                                                    | <ul> <li>Overseas distributors</li> <li>Fellow exporters</li> <li>Franchisees</li> <li>Other</li> </ul> | <ul> <li>✓ Overseas distributors</li> <li>✓ Trading companies</li> <li>Cost effective suppliers</li> <li>☐ Franchisees</li> <li>☐ OEM/ODM / manufacturer</li> <li>☐ Other</li> </ul> | ✓ Overseas distributors     ✓ Trading companies     ☐ Reliable agents     ☐ Fellow exporters     ☐ Cost effective suppliers     ☐ Wholesalers     ☐ OEM/ODM / manufacturer     ☐ Market opportunities     ☐ Other |

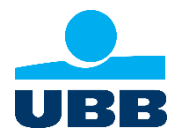

Now you have filled in everything.

To validate your Business Card, tap or click the 'Join' button at the top of the page.

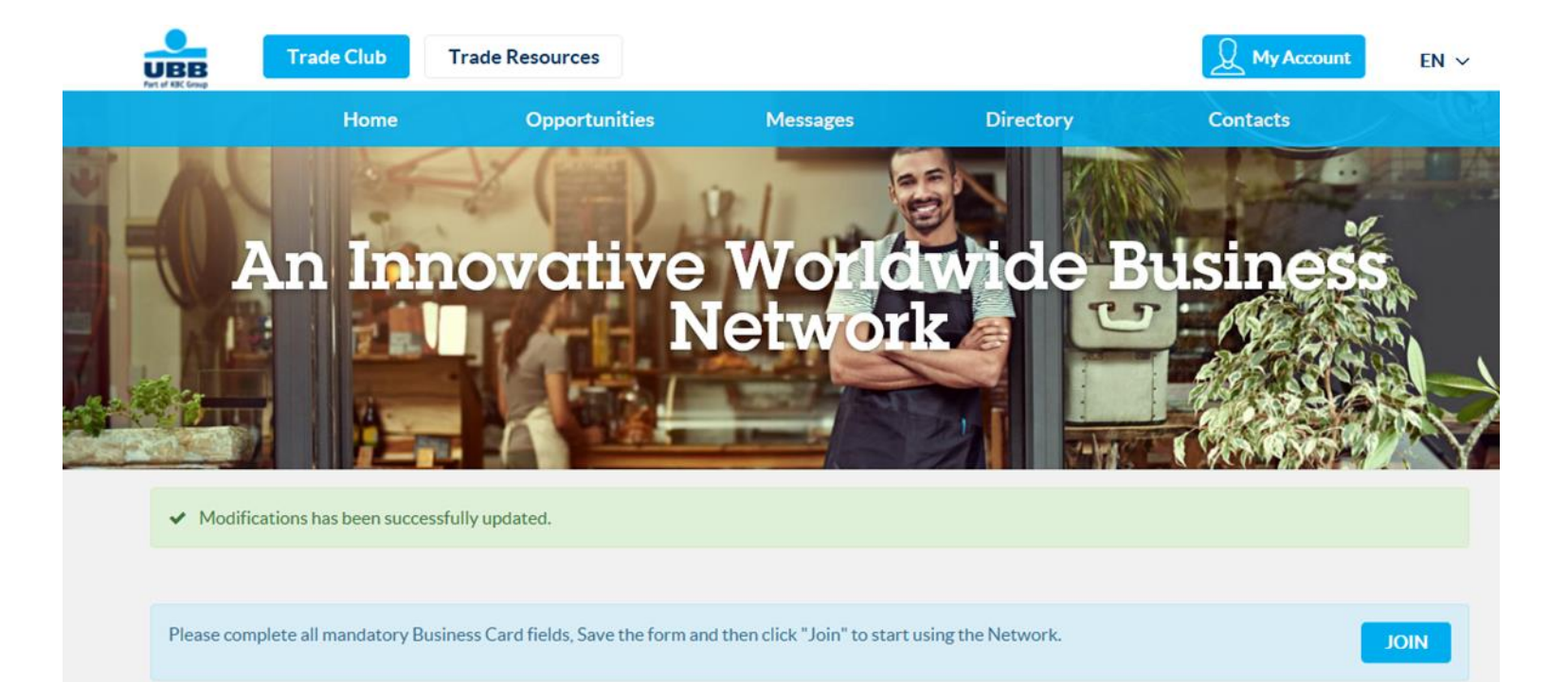

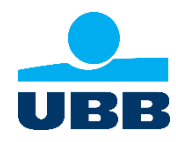

Your Business Card will be screened by the relevant community manager to keep illegal practices, offensive language or shocking images off the platform.

# An Innovative Worldwide Business Network

#### Welcome to KBC Trade Club Develop your business with other clients from our partner banks

#### Message from the Community Manager

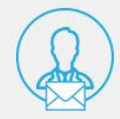

As a privileged member of our community, I want you to use this Club to its maximum potential by ensuring that your profile is complete and up-to-date so that you can receive personalized matchmaking proposals. Contact me if you need assistance.

Bryan, Community Manager

#### Improve your business opportunities

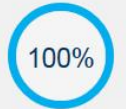

#### SUNFLOWER OILS

Last activity: Mar, 2018 Your Business card is completed at 100%

**Complete Business Card** 

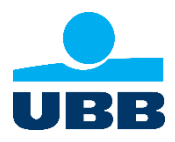

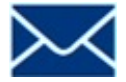

After your **Business Card is approved** (maximum **two working days**), you will receive a **confirmation e-mail** and you can start using UBB Trade Club.

<u>NB.</u> The platform can work **with multiple users** for a separate company, but Business card always **remains one**. It is most convenient the Business card to be created **by the first registered user** but it **can be created (added or changed)** by someone of the next users. With an already approved Business card, new users from the same company are committed to create only own account and own password

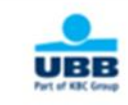

Dear Lily Sunflower

Your profile has been validated. You can now access to the Trade Portal : Trade portal Please feel free to contact us if you need any assistance using : Trade club

Kind regards,

The KBC Team kbc.preprod.export-entreprises.com

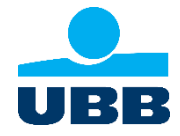

# **Creating a Profile and Business Card: Step: Questions?**

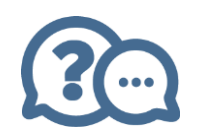

If you have **any other questions**, please contact us through the **Contact form**. Simply tap or click the **'Contact us' button**.

Your questions will be dealt with promptly.

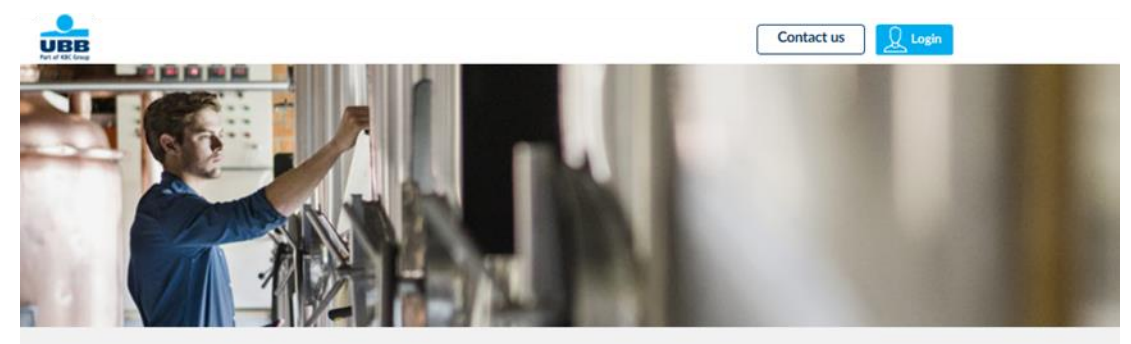

#### **Contact Form**

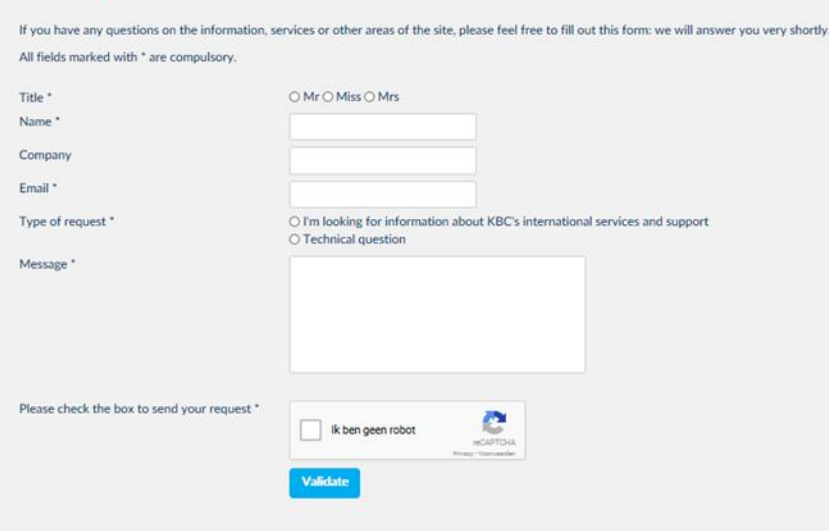

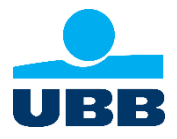